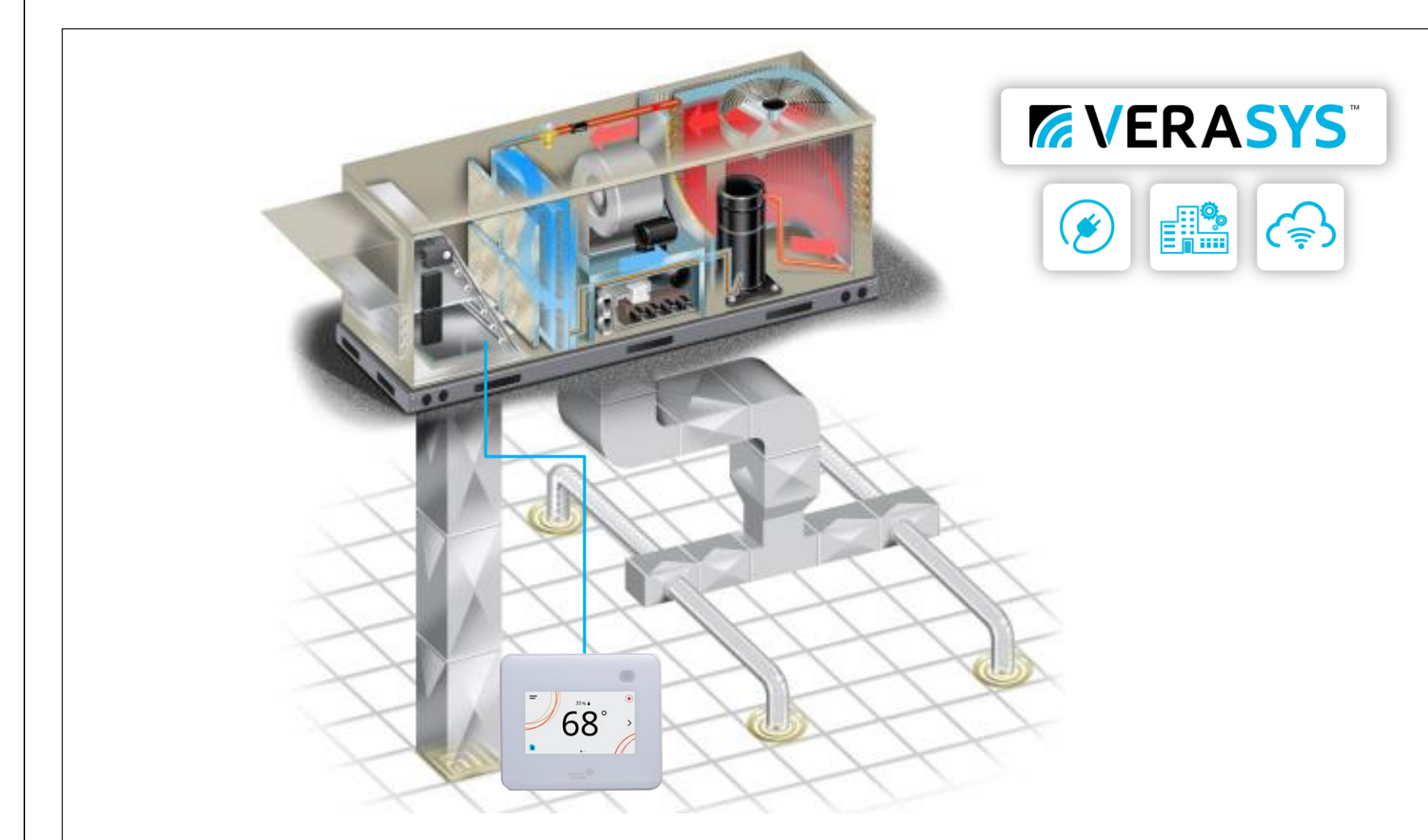

### Drawings:

- 1 Cover
- 2 Bill of Material
- 3 Riser Diagram
- 4 TEC Detail
- 5 Damper Detail
- 6 SBH Detail
- 7 SBH Quick Start
- 8 SBH Internet
- 9 SBH Alerts & Alarms
- 10 Standard Installation
- 11 Appendix

# **Disclosure:**

The following drawings & parts quote is our best interpretation of the parts needed based on the information given for this specific project. It is your (the contractor's) responsibility to verify that the parts quoted meet the requirements (ex. quantities needed, parts required) and specifications of the project being quoted. If additional or different parts are needed in order to complete the project or meet the specification; please reach out to the distributor listed on your quote to address the issues before using this quote to bid to your customer. ADDITIONAL OR DIFFERENT PARTS MAY RESULT IN A PRICE DIFFERENCE.

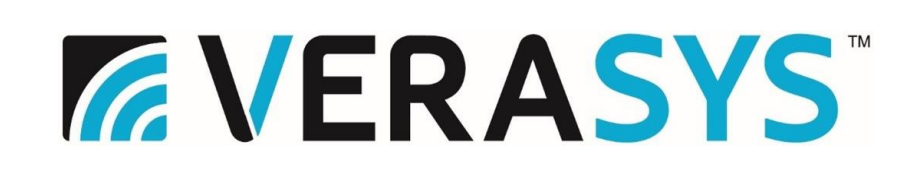

# Support:

Contractor Phone # Distributor Phone # Verasys Tech Support (866) 663-6105 be-verasyssupport@jci.com

# Warranty: 3 Year Limited Warranty

https://www.johnsoncontrols.com/-/media/jci/be/united-states/legal/warranty/files/jci-3y-warranty-final-11202018.pdf?la=en&hash=DD21C45A73770C636ED6088662E78EB0ACD02FC9

| Cover                           | REFERENCE<br>Sales Engineer | DRAWING<br>Project Manager | NO.<br>Application | Engineer   | REVISION-LOCATION<br>DRAWN<br>BY Stevel DATE 40.00.0000 | ECN | DATE<br>APP ROVED | BY |
|---------------------------------|-----------------------------|----------------------------|--------------------|------------|---------------------------------------------------------|-----|-------------------|----|
| Project Title 3rd Party RTU-TEC | M VE                        |                            | SY                 | <b>S</b> ™ | Starch Wishington                                       |     | JMBER<br>1        |    |

| Verasvs Bill of Materials |                    |                 |                                   |  |  |  |
|---------------------------|--------------------|-----------------|-----------------------------------|--|--|--|
| System                    | Function           | JCI Part No 💌   | Description                       |  |  |  |
| Network                   | Smart Building Hub | LC-SBH200-0S    | Verasys Smart Building Hub        |  |  |  |
| Network                   | Communication Wire | CBL-22/3-FC-PLN | System/Zone Bus Cable 22-3C Shiel |  |  |  |
| SZ - Smart Equipment      | NS Sensor          | NSB8BTN140-0    | TEMP, DISPLAY, SETPOINT, WHITE,   |  |  |  |

| Feature                    | System features Smart Equipment Single Zone Units can cover |
|----------------------------|-------------------------------------------------------------|
| Up to 2 Stage Cooling      | Yes                                                         |
| Up to 4 Stage Cooling      | Yes                                                         |
| Modulated Cooling          | No                                                          |
| Up to 2 Stage Heating      | Yes                                                         |
| Up to 3 Stage Heating      | Yes                                                         |
| Modulated Heating          | Yes                                                         |
| Heat Pump                  | Yes                                                         |
| Economizer                 | Yes                                                         |
| Title 24 Economizer        | Yes                                                         |
| Demand Ventilation Control | Yes                                                         |
| Dehumidification           | Yes                                                         |
| Humidification             | No                                                          |
| Fixed Variable Fan         | Yes                                                         |

| Drawing Title     |
|-------------------|
| Bill Of Materials |
|                   |
|                   |
|                   |
| Project Title     |
| 3rd Party RTU-TEC |
|                   |
|                   |

|                  | ∽ Qty 🐨 |
|------------------|---------|
|                  | 1       |
| lded Plenum Wire | 1       |
| NO LOGO          | 10      |
|                  |         |

| REFERENC       | E DRAWING       | NO.         |          | REVISION-LOCATION       | T        | ECN       | DATE             | BY |
|----------------|-----------------|-------------|----------|-------------------------|----------|-----------|------------------|----|
| Sales Engineer | Project Manager | Application | Engineer | DRAWN                   | APPROVED |           |                  |    |
|                |                 |             |          | BY Steve DATE 12-30-202 | 1        | BY        | DATE             |    |
|                |                 | cv          | ⊂ ™      | Branch information      | Ċ        | ONTRACTN  | IUMBE R          |    |
|                |                 | 31          | 5        |                         | DI       | RAWING NU | <sup>IMBER</sup> |    |

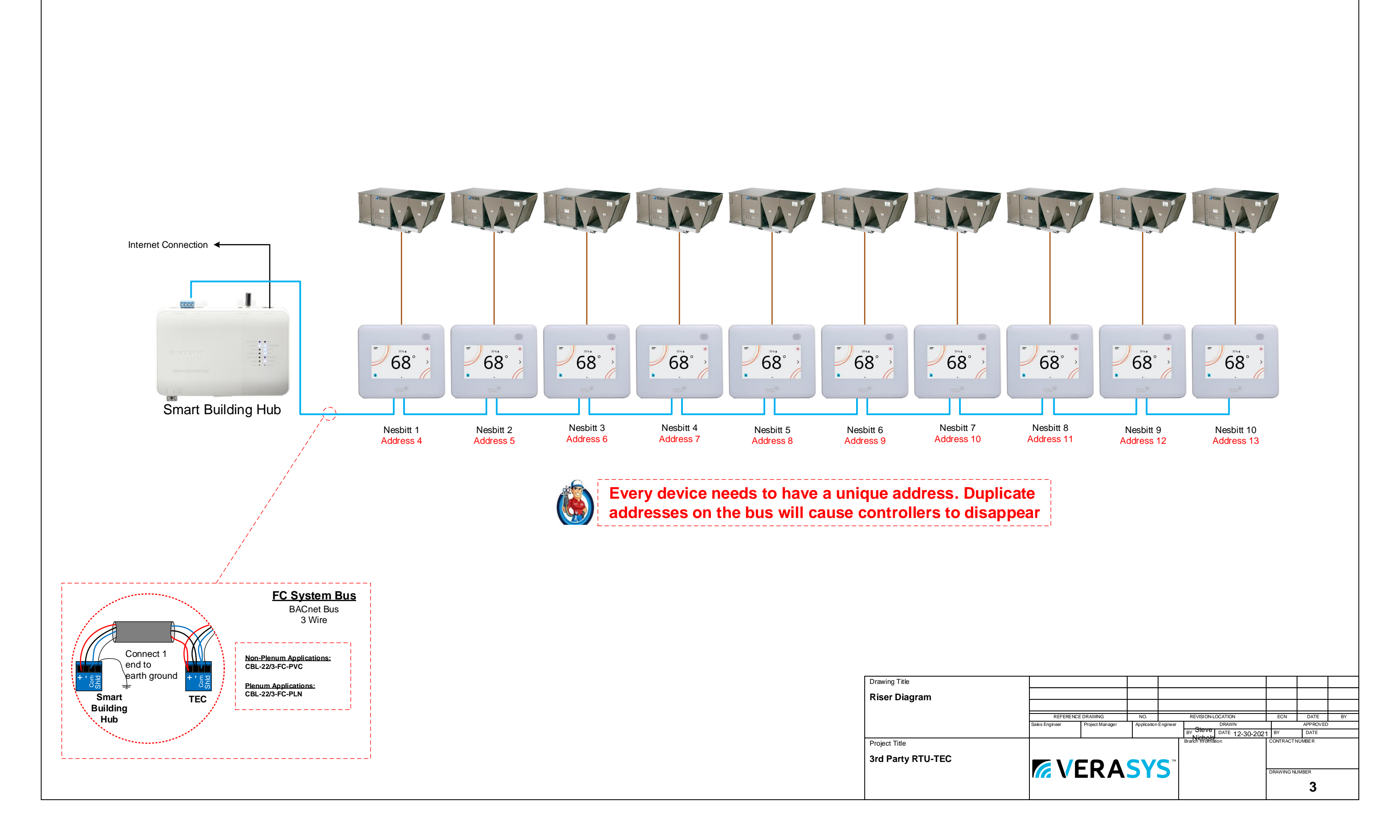

### **TEC Terminations**

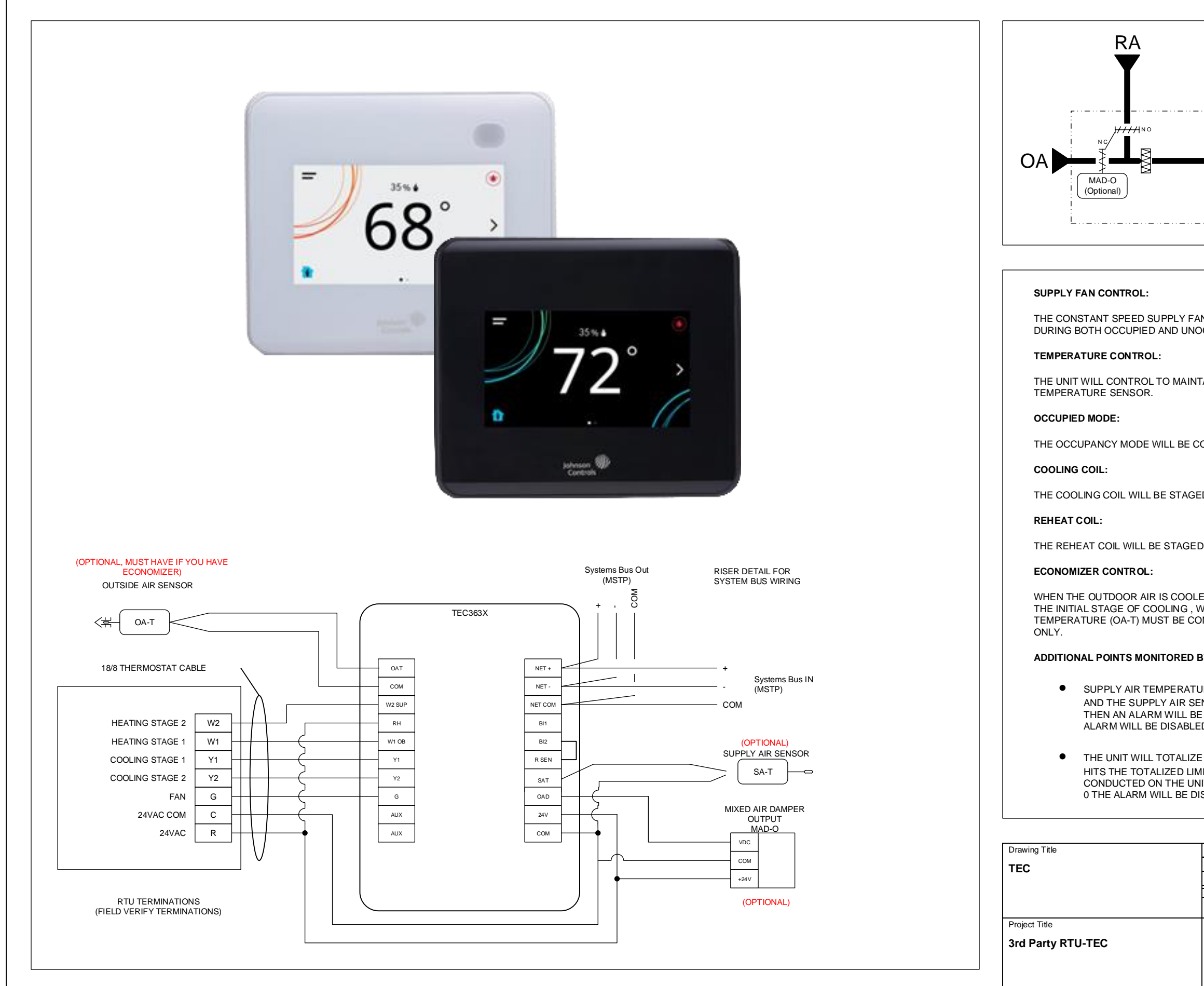

| 2<br>STAGES STAGES<br>DX<br>C<br>C<br>SA-T<br>(Optional)<br>C<br>C                                                                                                  | Rooftop or<br>Packaged Unit<br>Enclosure<br>DA |
|----------------------------------------------------------------------------------------------------|------------------------------------------------|
| I WILL RUN ANY TIME THERE IS A CALL FOR HEATING OR<br>CCUPIED STATES.                                                                                               | COOLING                                        |
| AIN THE ZONE TEMPERATURE SETPOINT AS SENSED BY T                                                                                                    | THE ZONE                                       |
| ONTROLLED VIA ON BOARD SCHEDULE.                                                                                                    |                                                |
| ) IN SEQUENCE TO MAINTAIN THE TEMPERATURE SETPO                                                                                                    | INT.                                           |
| IN SEQUENCE TO MAINTAIN THE TEMPERATURE SETPOIN                                                                                                    | NT.                                            |
| R THAN THE ECONOMIZER SETPOINT, THE ECONOMIZER<br>ORKING IN SEQUENCE WITH THE COOLING COIL. OUTSID<br>INECTED. SUPPLY AIR TEMPERATURE (SA-T) IS FOR MON             | WILL ACT AS<br>E AIR<br>ITORING                |
| THE FMS:                                                                                                    |                                                |
| RE (SA-T) – IF THE THERMOSTAT CALLS FOR HEATING OR<br>ISOR DOES NOT CHANGE WITHIN AN ADJUSTABLE PERIO<br>GENERATED BY THERMOSTAT. IF THIS TIME SETTING IS<br>).     | COOLING<br>D OF TIME,<br>SET TO 0 THE          |
| THE RUN HOURS THAT THE FAN IS COMMANDED. WHEN<br>T AN ALARM WILL BE GENERATED SO MAINTENANCE CAN<br>T (IE CHANGE THE FILTERS, ROUTINE CHECKS). IF THE LI<br>GABLED. | THE UNIT<br>NBE<br>IMIT IS SET TO              |
|                                                                                                    |                                                |
|                                                                                                    |                                                |
|                                                                                                    | ECN DATE BY                                    |
| Sales Engineer Project Manager Application Engineer DRAWN                                                                                                    | APPROVED                                       |
| Branch Information                                                                                                    | CONTRACT NUMBER                                |
|                                                                                                    |                                                |
|                                                                                                    | DRAWING NUMBER                                 |
|                                                                                                    | 4                                              |
|                                                                                                    |                                                |

Damper Wiring Detail

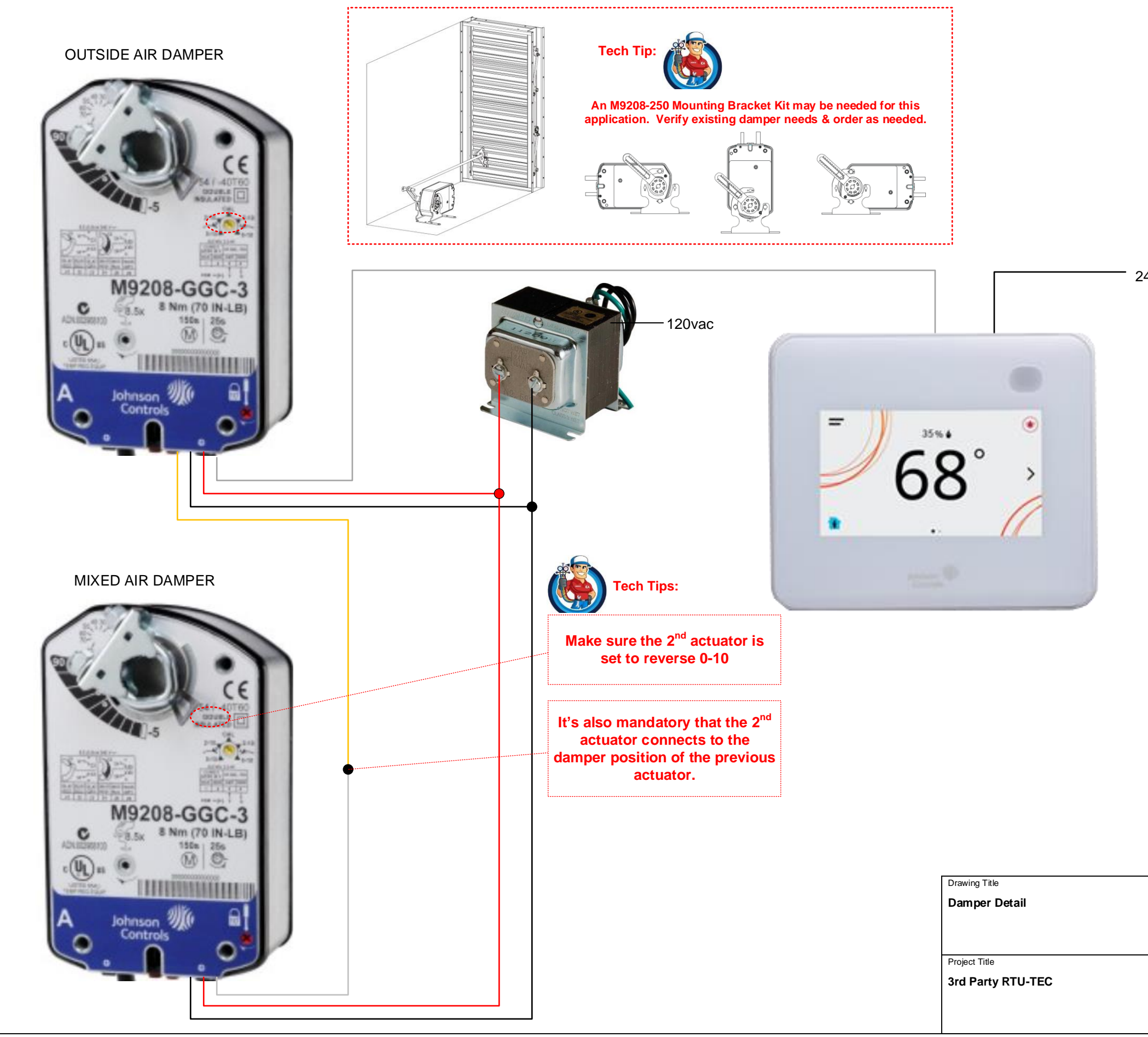

| REFERENCE      | DRAWING         | NO.         |                | REVISION-LO             | REVISION-LOCATION |          |            | DATE   | BY |
|----------------|-----------------|-------------|----------------|-------------------------|-------------------|----------|------------|--------|----|
| Sales Engineer | Project Manager | Application | Engineer DRAWN |                         |                   | APPROVED |            |        |    |
|                |                 |             |                | BY Sieve DATE 7-22-2022 |                   |          | BY DATE    |        |    |
|                | ERA             | SY          | <b>S</b> ™     | Branch informat         | on                |          | CONTRACT N | NUMBER |    |
|                |                 |             |                |                         |                   |          |            | 5      |    |

24vac

### Smart Building Hub Information

| LED<br>Name                 | Color              | Normal                                                                                                    | Descriptions/Other Conditions                                                                                                    | 3MAY PAULENG May                                                                 |                          |                                                                            |
|-----------------------------|--------------------|----------------------------------------------------------------------------------------------------|----------------------------------------------------------------------------------------------------|----------------------------------------------------------------------------------|--------------------------|----------------------------------------------------------------------------|
| Power                       | Blue or<br>Purple  | On steady                                                                                                    | Off = No power<br>On Purple = Power is supplied by primary voltage<br>On Blue = OS booted and power is supplied by primary voltage                                                                                                    | 10:1                                                                             |                          |                                                                            |
| Fault                       | Red                | Off                                                                                                    | Off = No faults/normal operation<br>On steady = Missing hardware, missing software, operating system has<br>not yet been initialized, or reset is in progress<br>Slow flicker then fast flicker = Reset button is being pressed<br>Medium flicker (2 blinks per second) = Startup sequence<br>Fast flicker (5 blinks per second) = Fault | SSID: Verasys-SBH Username:<br>Passphrase: Password:<br>Place Label here Place L | Admin abel here          | Part No. 24-10737-00229, Rev.<br>Issued March 20                           |
| Ethernet                    | Blue               | Flicker with activity                                                                                                    | Off = Receiving data<br>On steady = Transmitting data<br>Flicker = Data transmission                                                                                                    | E 00 - 10 - 80 - 84 - 78 - C5<br>Bevice 10<br>Service 10<br>Service 10           | F805 FC Z                | mart Building Hub Quick Start Guide<br>SBH200                              |
| 100/1G<br>Link              | Blue               | On steady                                                                                                    | Off = no network connection<br>On steady = network is connected                                                                                                    | Fil                                                                              | 10,766 RY11320           |                                                                            |
| Run                         | Blue               | On steady                                                                                                    | Off = No power or waiting for processes to start<br>On steady = OS and all monitored processes have started and the<br>device is ready to use                                                                                                    | 24-10737-00229, Rev A                                                            |                          | SYSTERBOS ROL URB URBA ETHENNET                                            |
| Upgrade                     | Blue               | On steady                                                                                                    | Off = No upgrade in progress<br>On steady = upgrade in progress                                                                                                    |                                                                                  |                          | 191-71 CLIRHT 🔹 🔹 KOL                                                      |
| USB A                       | Blue               | On when a device is<br>connected                                                                                                    | Off = No device is connected<br>On steady = a device is connected                                                                                                    |                                                                                  |                          | WATAR SYSTEMBUS<br>USB R O USB R<br>UPDRAGE O RUN<br>Novia Lunk O CTHERNET |
| USB B                       | Blue               | On when a device is connected                                                                                                    | Off = No device is connected                                                                                                    |                                                                                  |                          | FAUX:  FOREX SMART BUILDING HUB                                            |
| System<br>Bus               | Blue               | Flicker with activity                                                                                                    | Off = Not receiving data Off = Transmitting data Flicker = Data transmission                                                                                                    |                                                                                  | SB A ETHERAET            | 0000<br>0000                                                               |
| Wi-Fi AP                    | Yellow             | Flicker with activity                                                                                                    | Off = No Wi-Fi adapter connected<br>On steady = A device is connected to the Wi-Fi Network of the SBH<br>Flicker = Wifi adapter is connected but no devices are connected                                                                                                    |                                                                                  | SSID                     |                                                                            |
| EOL                         | Yellow             | On if the device is the<br>end of the line<br>Off if it is in the middle<br>of the bus                                                                                                    | Off = EOL not switched on<br>On steady = EOL is switched on                                                                                                    |                                                                                  | WLFI CLIENT              | phrase: Password:                                                          |
| W-Fi Client                 | Yellow             | Not Used                                                                                                    | Not Used - This will be used at a future date                                                                                                    | EVEDACYC.                                                                        |                          | Place Label here Place Label here                                          |
| Reset Funct                 | ion                | Reset Operation <sup>1</sup>                                                                                                    |                                                                                                    | MA VELIADID                                                                      | 100/1G LINK • • ETHERNET | . Note cabel here                                                          |
| Reset the W<br>Ethernet Set | I-Fi and<br>ttings | <ol> <li>Press and hole<br/>behavior.</li> </ol>                                                                                                    | d the <b>RESET</b> button for two seconds. The <b>FAULT</b> LED displays slow flicker                                                                                                    |                                                                                  | (1117 • erador           | SBH-0AFBC5 SBH-0AFBC5                                                      |
|                             | ſ                  | 2. Release the R<br>behavior.                                                                                                    | ESET button within three seconds. The FAULT LED continues slow flicker                                                                                                    | SMART BUILDING HUB                                                               | L                        |                                                                            |
|                             |                    | 3. Within five sec<br>confirm that yo<br>button to confi                                                                                                    | conds, press the <b>RESET</b> button again, and then immediately release it to<br>bu want to reset Wi-Fi and Ethernet settings. If you do not press the reset<br>irm within five seconds, the reset operation is canceled.                                                                                                    |                                                                                  |                          |                                                                            |
|                             |                    | Result: You have n<br>defaults. The LEDs<br>based on the curre                                                                                                    | reset the Wi-Fi SSID and passphrase and Ethernet settings to factory<br>s stop flickering for two seconds, then the LEDs return to normal operation,<br>int state of the device.                                                                                                    |                                                                                  |                          | 8 - 190                                                                    |
| Reset to Fac                | tory Defau         | 1. Press and holidisplays slow<br>four seconds of the press of the press | d the RESET button for six seconds. After two seconds, the FAULT LED<br>flicker behavior. This changes to fast flicker behavior after an additional<br>of holding the RESET button.                                                                                                    |                                                                                  |                          | ani<br>200                                                                 |
|                             |                    | FAULT LED C                                                                                                    | in the seconds of seeing last licker behavior. The ontinues fast flicker behavior.                                                                                                    |                                                                                  |                          | ALCONCE.                                                                   |
|                             |                    | <ol> <li>Within five sec<br/>confirm that yo<br/>to confirm with</li> </ol>                                                                                                    | conds, press the <b>RESET</b> button again, and then immediately release it to<br>bu want to reset to factory defaults. If you do not press the <b>RESET</b> button<br>in five seconds, the reset operation is canceled.                                                                                                    |                                                                                  |                          |                                                                            |
|                             |                    | seconds, then the                                                                                                    | LEDs return to normal operation, based on the current state of the device.                                                                                                    |                                                                                  |                          |                                                                            |
| 1 Ex                        | very SBH           | comes with a Quick                                                                                                    | Start Guide that gives you the login information                                                                                                    |                                                                                  |                          |                                                                            |
| 2 Tł                        | ne first tim       | ne you login into the S                                                                                                    | SBH it will prompt you to change the default login <mark>(SAVE T</mark>                                                                                                    | IS NEW LOGIN INFO)                                                               |                          |                                                                            |
| 3 If                        | /ou forge          | t or lose the login info                                                                                                    | ormation follow the info above                                                                                                    | SBH                                                                              |                          |                                                                            |
| 4 If y                      | you don't          | have the Quick Start                                                                                                    | Guide & need the default login use the following:                                                                                                    | XXX(last 6 digits of your mac address on the back of the SBH-no dashes)          |                          | Drawing Title Smart Building Hub Detail                                    |
| 5 Th                        | ne wi-fi do        | ongle can be used in                                                                                                    | either USB port                                                                                                    | AAA (last 6 digits of your mac address on the back of the SBH-no dashes)         |                          |                                                                            |
| 6 Th                        | ne SBH ca          | an be powered by a 2                                                                                                    | 24vdc, 50w, Class II power supply or you can use a 24vac ,                                                                                                    | 75va Class II transformer                                                        |                          | Project Title 3rd Party RTU-TEC                                            |
| 7 Th                        | ne SBH ca          | an be mounted on de                                                                                                    | enrail or screwed down using the standoffs                                                                                                    |                                                                                  | J                        |                                                                            |

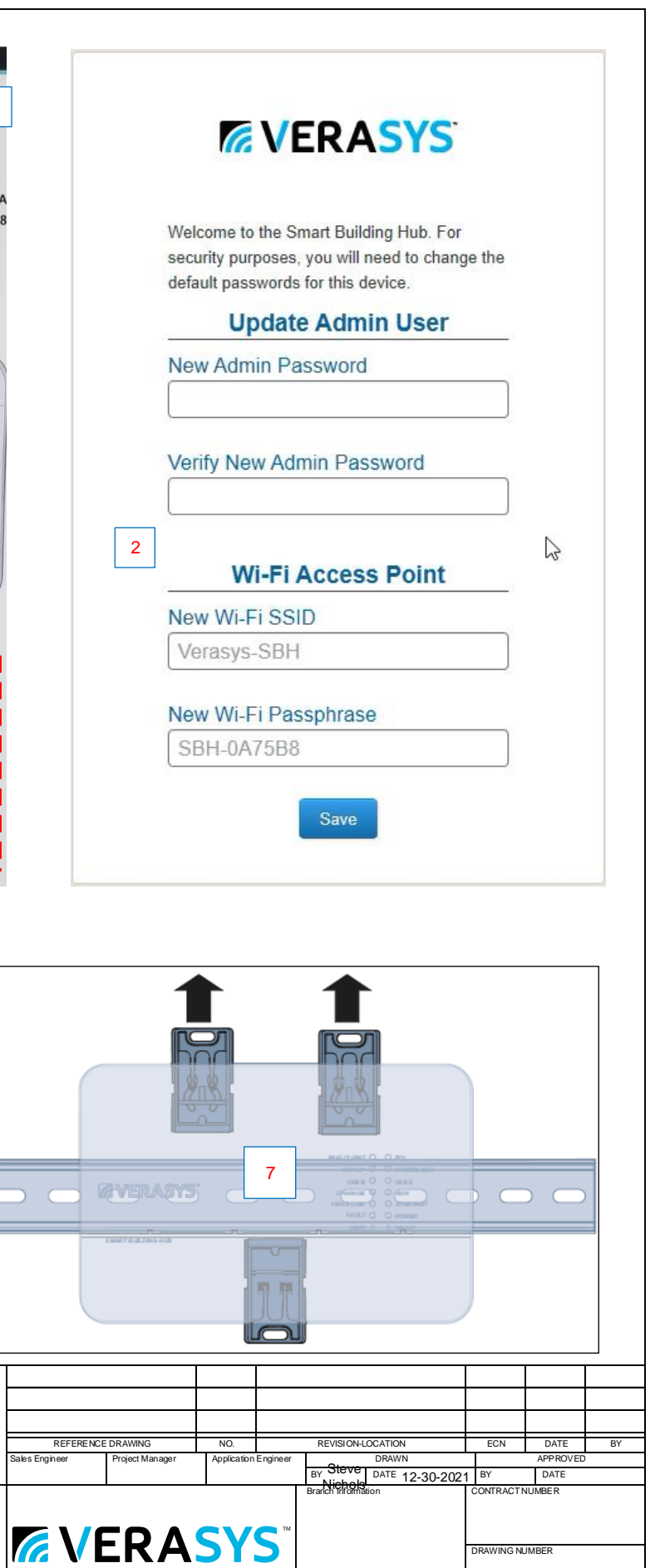

6

#### 1. Connect the Smart Building Hub to Equipment

The Smart Building Hub (SBH) permanently connects to the Verasys<sup>TM</sup> system using the 4-terminal System bus port. Wire the system bus communications to the blue, 4-terminal connector and plug it into the port.

Note: If this device is at the end of a line, set the end of the line switch to on.

Note: The RJ-12 jack next to the 4-terminal block can be used as a temporary connection to the System bus using the RJ-12 cable supplied with the SBH.

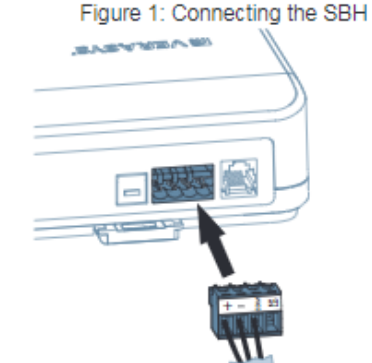

- a. Wire your cable to the supplied four-pin adapter as illustrated.
- b. Plug the Wi-Fi adapter that comes with the SBH into either of the USB ports.
- c. Connect the RJ45 Ethernet port to the building Ethernet network as instructed by the building IT department. The Ethernet must be plugged into the device if you choose the (optional) Ethernet setup in step 6.
- d. Connect power to the Smart Building Hub. Once power is supplied to the SBH, the WiFi AP LED flashes to indicate that the device is initializing. When the Fault LED turns off, the WiFi AP LED flashes, and the RUN LED is on, you can connect the SBH using the builtin Wifi access point.

Figure 2: SBH LED Map WI-FI CLIENT 🕘 🕚 EOL WI-FIAP . SYSTEM BUS USB B 🕘 🕚 USB A UPGRADE 🕘 💮 RUN 100/1G LINK 🕘 🕚 ETHERNET FAULT O POWER RESET . REDOOT

2. Connect to the Smart Building Hub Wi-Fi access point The SBH can be configured over Wi-Fi using a mobile device or laptop.

- a. In your Wi-Fi enabled device, access the Wi-Fi settings and select the Verasys-SBH access point name.
- b. Connect to the SBH Wi-Fi network using the supplied credentials from the beginning of this guide.

#### 3. Open a Web Browser

a. Navigate to the following URL: www.smartbuildinghub.com, to open the SBH browser interface.

Note: The SBH ships with a private smartbuildinghub.com SSL certificate installed to ensure secure communication with the SBH. However, this certificate does not indicate that it is trusted in a browser. If you wish to install your own certificate, refer to the Smart Building Hub Network and IT Guidance Technical Bulletin (LIT-12012324) for more information.

#### 4. Log in to the Smart Building Hub

- a. Use the default Admin login credentials from the beginning of this guide.
- b. Read and accept the SBH license agreement.

#### 5. Change Passwords and SSID

The first time you log into the SBH, the Change Password and Passphrase web page appears. You must change the Admin password, Wi-Fi passphrase, and the SSID.

IMPORTANT: After you change the Wi-Fi passphrase or SSID, the web server restarts and you must rejoin the SBH Wi-Fi network using the new passphrase. On some mobile devices, you must select and forget the original SBH Wi-Fi network before rejoining the network with the new passphrase. A laptop running Microsoft Windows is a device that behaves this way.

- a. In the New Admin Password field, enter a new password.
- b. In the Verify New Admin Password field, enter the same
- new password. c. In the New Wi-Fi SSID field, enter the new Wi-Fi SSID.
- d. In the New Wi-Fi Passphrase field, enter the new Wi-Fi Passphrase.
- e. Click the Save button.

Navigate to the following URL: www.smartbuildinghub.com, to open the SBH browser interface.

Note: The SBH ships with a private smartbuildinghub.com SSL

ce SB the let

Na ор

No ce SE in the Bu

#### 6

Th net

#### 7.

Se fro ne

#### Те

Sr

| Power<br>Consumption                 | 38W maximum                                                                                        |
|--------------------------------------|----------------------------------------------------------------------------------------------------|
| Ambient<br>Temperature<br>Conditions | Operating: 0 to 50°C (32 to<br>Operating Survival: -30 to 6<br>Non-Operating: -40 to 70°C          |
| Ambient<br>Humidity<br>Conditions    | Storage: 5 to 95% RH 30°C<br>point conditions<br>Operating: 10-90% RH, 30°<br>dew point conditions |

| rtificate installed to ensure secure communication with the<br>BH. However, this certificate does not indicate that it is trusted<br>a browser. If you wish to install your own certificate, refer to<br>a Smart Building Hub Network and IT Guidance Technical Bul-<br>in (LIT-12012324) for more information.<br>wigate to the following URL: www.smartbuildinghub.com, to<br>en the SBH browser interface. |                                                                                                    |                                                         |                              |                    |                       |                    |                 |                    |                   |    |
|----------------------------------------------------------------------------------------------------|----------------------------------------------------------------------------------------------------|---------------------------------------------------------|------------------------------|--------------------|-----------------------|--------------------|-----------------|--------------------|-------------------|----|
| rtificate installed to ensure secure communication with the<br>3H. However, this certificate does not indicate that it is trusted<br>a browser. If you wish to install your own certificate, refer to<br>e Smart Building Hub Network and IT Guidance Technical<br>illetin (LIT-12012324) for more information.                                                                                               |                                                                                                    |                                                         |                              |                    |                       |                    |                 |                    |                   |    |
| Ethernet Se<br>his step describe                                                                                                    | etup (Optional)<br>es how to access the SBI                                                                                                    | H over an Eth                                           | hernet                       |                    |                       |                    |                 |                    |                   |    |
| a. In the SBH<br>b. On the Ethe<br>SBH Ethern                                                                                                    | UI, navigate to <b>Settings</b> :<br>ernet drop-down list, sele<br>net port.                                                                                                    | Ethernet.<br>ect On to ena                              | able the                     |                    |                       |                    |                 |                    |                   |    |
| c. Click the Sa                                                                                                    | ive button.                                                                                                    |                                                         |                              |                    |                       |                    |                 |                    |                   |    |
| <ul> <li>d. Take note o<br/>default, the<br/>address from<br/>Note: If the<br/>screen.</li> </ul>                                                                                                    | f the address in the IP A<br>SBH is configured to dyn<br>m your network using DH<br>IP Address does not app                                                                                                    | ddress field.<br>amically rece<br>ICP.<br>bear, refresh | By<br>eive an IP<br>the      |                    |                       |                    |                 |                    |                   |    |
| e. Enter the IP<br>access to th<br>Refer to the<br>Technical B                                                                                                    | e. Enter the IP address from the previous step. You now have<br>access to the SBH over an Ethernet network.<br>Refer to the Smart Building Hub Network and IT Guidance<br>Technical Builtetin (117,12012324) for more options |                                                         |                              |                    |                       |                    |                 |                    |                   |    |
| Use the Sn<br>elect a device fro<br>om the SBH to v<br>eeded.                                                                                                    | nart Building Hub<br>om the equipment list and<br>iew, commission, and co                                                                                                    | d use the we<br>nfigure devic                           | b pages<br>es as             |                    |                       |                    |                 |                    |                   |    |
| MPORTANT: S<br>ame and passw<br>beeded to reset                                                                                                    | ave this guide. It contains<br>/ord information. This info<br>your Smart Building Hub                                                                                                    | s your default<br>rmation may<br>to factory de          | t user<br>be<br>efaults.     |                    |                       |                    |                 |                    |                   |    |
| echnical Specif<br>mart Building Hu                                                                                                    | ications<br>Ib                                                                                                    |                                                         |                              |                    |                       |                    |                 |                    |                   |    |
| ower<br>Consumption                                                                                                    | 38W maximum                                                                                                    |                                                         |                              |                    |                       |                    |                 |                    |                   |    |
| Ambient<br>Temperature<br>Conditions                                                                                                    | Operating: 0 to 50°C (32 to 122°F)           Operating Survival: -30 to 60°C (-22 to 140°F)           Non-Operating: -40 to 70°C (-40 to 158°F)                                                                               |                                                         |                              |                    |                       |                    |                 |                    |                   |    |
| Ambient<br>Iumidity<br>Conditions                                                                                                    | Storage: 5 to 95% RH 30°<br>point conditions<br>Operating: 10-90% RH, 30<br>dew point conditions                                                                                                    | C (86°F) maxir<br>D°C (86°F) max                        | mum dew<br>ximum             |                    |                       |                    |                 |                    |                   |    |
|                                                                                                    |                                                                                                    |                                                         |                              |                    |                       |                    |                 |                    |                   |    |
| Drawing Title                                                                                                    |                                                                                                    |                                                         |                              |                    |                       |                    |                 |                    |                   |    |
| SBH Quick Ir                                                                                                    | stall                                                                                                    |                                                         |                              |                    |                       |                    |                 |                    |                   |    |
|                                                                                                    |                                                                                                    | REFERENC<br>Sales Engineer                              | E DRAWING<br>Project Manager | NO.<br>Application | Engineer              | REVISION-LO        | CATION<br>DRAWN | ECN                | DATE<br>APP ROVED | BY |
| Project Title                                                                                                    |                                                                                                    |                                                         |                              |                    |                       | Branch Information | DATE 12-30-2    | 021 BY<br>CONTRACT | DATE<br>NUMBER    |    |
| 3rd Party RT                                                                                                    | J-TEC                                                                                                    |                                                         | ERA                          | SY                 | <b>S</b> <sup>™</sup> |                    |                 | DRAWING N          | UMBER<br><b>7</b> |    |

| Choose a device 🔻   | SETTINGS<br>ETHERNET                                                                             |                                                                                                    |                    | Static IP Address:             |                                                       |                                                                         |                                    |  |
|---------------------|--------------------------------------------------------------------------------------------------|----------------------------------------------------------------------------------------------------|--------------------|--------------------------------|-------------------------------------------------------|-------------------------------------------------------------------------|------------------------------------|--|
| ≮ Menu              | Ethernet                                                                                         |                                                                                                    | S.<br>P.           | Subnet Mask:                   |                                                       |                                                                         |                                    |  |
| 1 Settings          | 3 On                                                                                             |                                                                                                    | p or               | Default Gateway:               |                                                       |                                                                         |                                    |  |
| Wi-Fi Access Point  | SBH00108D0A7F56                                                                                  |                                                                                                    | Grou               | Primary DNS Server             | r:                                                    |                                                                         |                                    |  |
| Backup              | Domain Name Suffix                                                                               |                                                                                                    | er I.T.<br>fo Her  | Secondary DNS Ser              | ver:                                                  |                                                                         |                                    |  |
|                     |                                                                                                  |                                                                                                    | e In               | Email Host:                    |                                                       |                                                                         |                                    |  |
| Restore             | Ethernet Mac Address                                                                             |                                                                                                    | Cus<br>Writ        | Email Port:                    |                                                       |                                                                         |                                    |  |
| Profiles            | 00:10:8d:0a:7f:56                                                                                |                                                                                                    | From               | Mail Server User Na            | ime:                                                  |                                                                         |                                    |  |
| Clone               | Auto DHCP                                                                                        |                                                                                                    | lufo               | Mail Server Passwo             | rd:                                                   |                                                                         |                                    |  |
| 2 Ethernet          | IP Address                                                                                       | Sotting up Internet Access:                                                                                                    | t This             | VPN Address:                   |                                                       |                                                                         |                                    |  |
| Load Shedding       | 5 Get From I.T. Group                                                                            | -Reach out to the customers I.T. group & get the                                                                                                    | e                  | VPN User:                      |                                                       |                                                                         |                                    |  |
| Global Shutdown     | Subnet Mask<br>6 Get From I.T. Group                                                             | following a "Static IP Address", "Subnet Mask",<br>"Default Gateway", & "Primary & a Secondary DNS<br>Server"                                               |                    | VPN Password:                  |                                                       |                                                                         |                                    |  |
| System Settings     | Default Gateway                                                                                  | -Log into the SBH, click on "Settings" then<br>"Ethernet" & change "Auto DHCP" to "Off"                                                                     | _ 0                | L                              |                                                       |                                                                         | J                                  |  |
|                     | 7 Get From I.T. Group                                                                            | -Add the info you got from the IT group into the                                                                                                    | SBH                |                                |                                                       |                                                                         |                                    |  |
| Verasys Enterprise  | Auto DNS                                                                                         | SBH & make sure there's a network cable plugged into the SBH & the customers internet.                                                                      | the                | SSID:                          |                                                       |                                                                         |                                    |  |
| BACnet Settings     | Off                                                                                              | -Turn off your wifi. Open Chrome or Safari & type<br>in the ip address. This should bring you to the<br>Verasys login page, if not you may need to log into | set up<br>login    | Wi-Fi Password:                |                                                       |                                                                         |                                    |  |
| BBMD                | Primary DNS Server                                                                               | the customers VPN. (Call customer I.T. people up<br>for VPN access) & repeat Step 4.                                                                        | you s<br>down      | User Name:                     | ser Name:                                             |                                                                         |                                    |  |
| SSL                 | Secondary DNS Server                                                                             | L/                                                                                                    | After<br>write     | User Password:                 |                                                       |                                                                         |                                    |  |
| Alarm Notifications | 9 8.8.4.4                                                                                        |                                                                                                    |                    |                                |                                                       |                                                                         | <br> <br>                          |  |
|                     | Enable Proxy                                                                                     |                                                                                                    |                    | wing Title                     |                                                       |                                                                         | II                                 |  |
| Software Updates    | No                                                                                               |                                                                                                    | SB                 | BH Internet Info               |                                                       |                                                                         |                                    |  |
| Administration      | Note: Smart Building Hub must be connected to an external power source for Ethernet to function. |                                                                                                    |                    |                                | REFERENCE DRAWING<br>Sales Engineer Project Manager A | NO. REVISION-LOCATION<br>Application Engineer<br>By Steve DATE 7-6-2022 | ECN DATE BY<br>APPROVED<br>BY DATE |  |
| Custom Logo         |                                                                                                  |                                                                                                    | Proj<br><b>3rc</b> | iject Title<br>d Party RTU-TEC |                                                       | SYS <sup>IM</sup>                                                       | DRAWING NUMBER                     |  |

### **Smart Building Alerts & Email Settings**

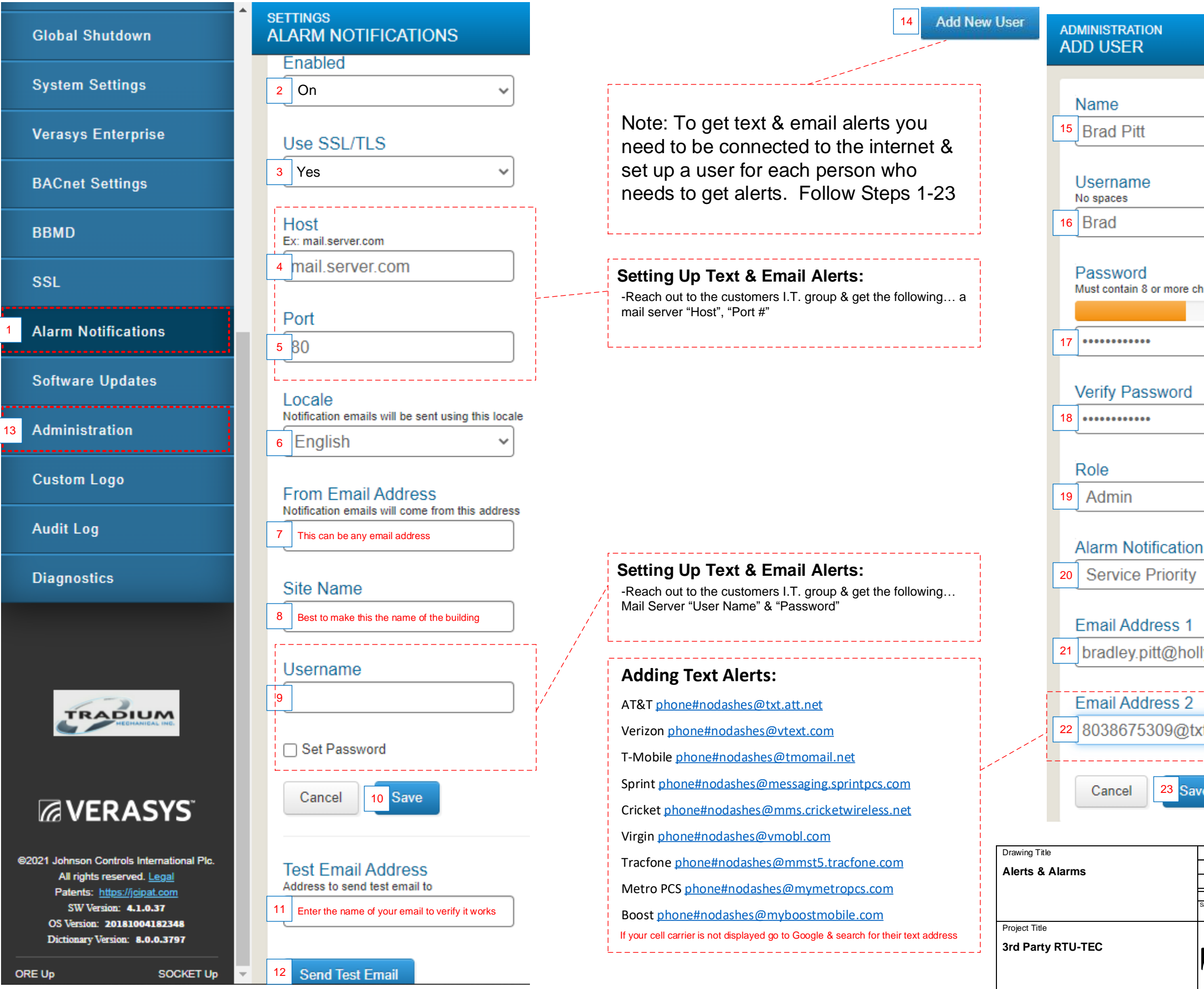

| characters 1 lowercase letter 1 uppe                                         | ercase letter 1 number                                                                                                    |                  |                   |    |  |
|------------------------------------------------------------------------------|----------------------------------------------------------------------------------------------------|------------------|-------------------|----|--|
| enarabiero, i romorouso icitor, i uppe                                       | and a second and a second second seco |                  |                   |    |  |
|                                                                              |                                                                                                    |                  |                   |    |  |
|                                                                              |                                                                                                    |                  |                   |    |  |
|                                                                              |                                                                                                    |                  |                   |    |  |
|                                                                              |                                                                                                    |                  |                   |    |  |
|                                                                              |                                                                                                    |                  |                   |    |  |
|                                                                              |                                                                                                    |                  |                   |    |  |
|                                                                              |                                                                                                    |                  |                   |    |  |
|                                                                              |                                                                                                    |                  |                   |    |  |
|                                                                              |                                                                                                    |                  |                   |    |  |
| ~                                                                            |                                                                                                    |                  |                   |    |  |
|                                                                              |                                                                                                    |                  |                   |    |  |
|                                                                              |                                                                                                    |                  |                   |    |  |
| n Level                                                                      |                                                                                                    |                  |                   |    |  |
| · · ·                                                                        |                                                                                                    |                  |                   |    |  |
|                                                                              |                                                                                                    |                  |                   |    |  |
|                                                                              |                                                                                                    |                  |                   |    |  |
|                                                                              |                                                                                                    |                  |                   |    |  |
| llywood com                                                                  |                                                                                                    |                  |                   |    |  |
| ilywood.com                                                                  |                                                                                                    |                  |                   |    |  |
|                                                                              |                                                                                                    |                  |                   |    |  |
|                                                                              |                                                                                                    |                  |                   |    |  |
| xt att net                                                                   |                                                                                                    |                  |                   |    |  |
|                                                                              |                                                                                                    |                  |                   |    |  |
|                                                                              |                                                                                                    |                  |                   |    |  |
| We                                                                           |                                                                                                    |                  |                   |    |  |
|                                                                              |                                                                                                    |                  |                   |    |  |
|                                                                              |                                                                                                    |                  |                   |    |  |
| ,                                                                            |                                                                                                    | I                | r                 |    |  |
|                                                                              |                                                                                                    |                  |                   |    |  |
|                                                                              |                                                                                                    |                  |                   |    |  |
| REFERENCE DRAWING NO.<br>Sales Engineer Project Manager Application Engineer | REVISION-LOCATION                                                                                                    | ECN              | DATE<br>APP ROVED | BY |  |
|                                                                              | BY Steve DATE 12-30-202<br>Branch Information                                                                                                    | BY<br>CONTRACT N | DATE<br>IUMBER    |    |  |
|                                                                              |                                                                                                    |                  |                   |    |  |
|                                                                              | or<br>                                                                                                    | DRAWING NL       | IMBER             |    |  |
|                                                                              |                                                                                                    |                  | 9                 |    |  |
|                                                                              |                                                                                                    |                  | J                 |    |  |

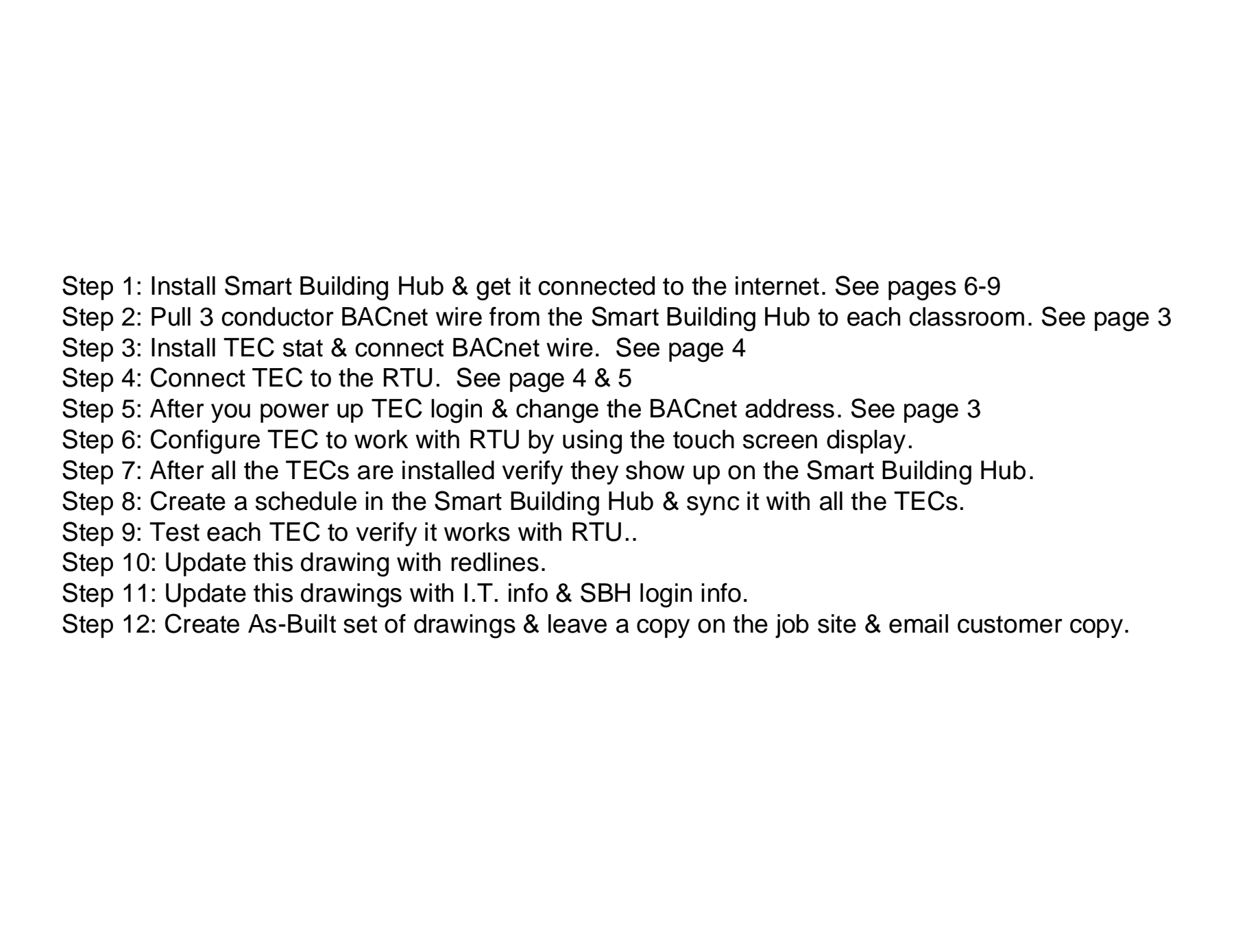

| <b></b>        |  |
|----------------|--|
| 1 1            |  |
|                |  |
| BY             |  |
| ED             |  |
|                |  |
| ļ              |  |
| DRAWING NUMBER |  |
|                |  |

**Definitions:** Actuator-A controlled piece of hardware that rotates to open & close valves or dampers **AHU**-Air Handling Unit. Typically heat supplied by a boiler & cool water supplied by a chiller **BACnet IP**-BACnet communication over the internet **BACnet MS\TP**-Master-Slave/Token Passing. 3 wire communication bus BACnet-A data communication protocol for building automation & control networks **BAS**-Building Automation System. BBMD-BACnet/IP Broadcast Management Device. Not used unless your using BACnet/IP BYP200-Bypass Damper Controller used for COBP. **CO2**-Carbon Dioxide. Our bodies breathe in Oxygen & breath out CO2. **COBP**-Change Over Bypass may also be called VVT. A type of zoning for your building using a bypass damper & zone dampers. Each zone gets a vote & the VZC determines the order of attention for each zone. **DHCP**-When a router or gateway assigns an address to each device plugged into it (Can change with power cycle) Differential Pressure-The difference in pressure between 2 given points. (like a VAV box or a filter) **DNS**-Domain Name System. Similar to a phone book for the internet. **DVC or DCV**-Demand Ventilation Control. A method to add fresh air in a room using CO2 sensors. **ECM**-Electronically Commutated Controller. A DC powered motor that can vary the speed & torque. Ethernet-A system for connecting a number of computers or controllers to form a local area network. FC-BACnet ms\tp bus. Verasys can have up to 100 devices on this bus or 10 VZCs. **Gateway**-The network hardware that routes information in your building. **ISP**-Internet Service Provider. (Comcast, Century Link, Cox,....) LAN-Local Area Network. A collection of devices connected together in one physical location, such as a building, office, or home. **MA**-Mixed Air. Where outside air & return air from the building mix. **OA**-Outside Air. Fresh air from outside the building. **RA**-Return Air. Air from the building coming back into the duct work to be reused or cycled outside. **RTU**-Rooftop Unit. A packaged unit that contains heating & cooling. **SA**-Sensor Bus. Verasys can have 8 devices on this bus. It has to have 4 wires. 2 for power & 2 for data. SA-Supply Air. May also be referred to as Discharge Air. This is the conditioned air from the RTU or AHU going into the space **SBH**-Smart Building Hub. The internet hub for Verasys. **SMART**-A software layer on many JCl products that allows them to be a plug & play device with Verasys. SSE-Simplicity Smart Equipment. Many York RTU\AHU\Chillers, Coleman, Lux Air, Tempmaster, Quantech Chillers have the SSE card installed. This makes them a SMART plug & play device with Verasys. **SSL**-Secure Sockets Layer. A computing protocol that ensures the security of data sent via the internet by using encryption. Static I.P. Address- Similar to a phone number but on the internet. (Fixed) Used to access the SBH. Subnet-A method used to separate a network in a building. BAS should be on it's own Subnet. TEC-BACnet Stat for 3rd Party RTU, Heat Pumps, Unit Heaters, & Splits. Has a built in economizer. Can't control VFDs. **TLS**-Transport Layer Security. A security protocol designed to facilitate privacy and data security for communications over the Internet. **VAC-**RTU Controller for 3rd Party Units. Can also be used for IOM, Lighting, Boiler, Chiller, & Sideloop applications. **VAV**-Variable Air Volume. A type of zoning for your building using VAV boxes & a VFD. RTU is usually cooling only. **VEC**-RTU Controller for Zoning. There are multiple apps you can install on the VEC. (Heat Pump, Mod Heat Mod Cool, Mod Heat Stage Cool, Stage Heat Mod Cool, Stage Heat Stage Cool) **VFD**-Variable Frequency Drive. Hardware that allows you to vary the speed of a fan or pump. Great for saving energy! **VPN**-Virtual Private Network. A layer of internet security end user typically use requiring you to have a login to access their network. VZC-Verasys Zone Coordinator. Verasys can have up to 10 VZCs on the FC System bus. ZA-Zone Bus. Verasys can have up 33 controllers on this bus. 32 zones & 1 controller for RTU. **ZEC310**-Damper Controller used for COBP. ZEC510-VAV Box Controller. Can be used as stand alone zone control.

## The Gotchas:

#1-Identify what kind of system this is? SMART, 3<sup>rd</sup> Party, CV, VAV, VVT, Boiler, Chiller, Lighting, Power Monitoring? This will determine what parts & apps you need. #2-Is the RTU or AHU motor an ECM? (variable speed motor...no need for a VFD) #3-Is the fan motor single phase? (VFDs typically don't work on single phase) #4-Does the OA Damper have an existing actuator & if so can you re-use it? #5-Does the existing actuator even work? #6-How does the actuator mount & will we need mounting hardware to mount a new actuator? #7-How are you going to run the BACnet wire & how much do you need? #8-Where will everything mount in RTU or AHU? #9-Do the RTUs already have DCV & VFD's? #10-Where am I going to mount the SBH & can I get internet access? #11-Have you read the spec & have you reviewed the notes in the drawings? #12-Can the RTU or AHU be used for VAV? Does it have a VFD or differential pressure? #13-Is there already a BACnet Com card on the SSE board? #14-Does the SSE board have 8mb of memory? If not it will lock up the board if you load the Verasys firmware on it. #15-Current firmware is loaded at the factory. However we don't know how long a part will sit before installation. On every job update all hardware to current firmware versions. Suggestion: When bidding a job get pictures of the RTU TAG, nameplate on the fan motor, the inside of the RTU where equipment will mount, OA damper & how it mounts. If the RTU has an SSE card then take a detailed picture of the board & barcode on it to determine if it will work with Verasys. This is also a good time to meet with the I.T. group to see if you can be on their network. If they say "yes" then ask for: Static IP Address, Subnet Mask, Default Gateway, & Primary & a Secondary DNS Server. If they say "no" talk to the end user about getting internet from a local ISP. There's even a cellular option we could recommend for Vearsys.

### **Helpful Links:**

http://www.verasyscontrols.com/resources/training-and-education http://www.verasyscontrols.com/resources/technical-literature-and-documentation#installation

| Drawing Title<br>Appendix |                |                   |             |          |                          |                |        |    |
|---------------------------|----------------|-------------------|-------------|----------|--------------------------|----------------|--------|----|
|                           | REFEREN        | REFERENCE DRAWING |             |          | REVISION-LOCATION        | ECN            | DATE   | BY |
|                           | Sales Engineer | Project Manager   | Application | Engineer | DRAWN                    | APPROVED       |        |    |
|                           |                |                   |             |          | BY Sieve DATE 12-30-2021 | 1 BY           | DATE   |    |
| Project Title             |                |                   |             |          | Branch Information       | CONTRACT       | NUMBER |    |
| 3rd Party RTU-TEC         |                |                   |             |          |                          |                |        |    |
|                           |                |                   |             |          |                          | DRAWING NUMBER |        |    |
|                           |                |                   |             |          |                          | 11             |        |    |